## 楽テルの顧客リスト登録者を CTI 表示

1. 楽テルのトップページのメニューより操作

データベース[管理]①→【マスタ】顧客 🗡 ②→システム連携③→レコード検索 URL 設定④

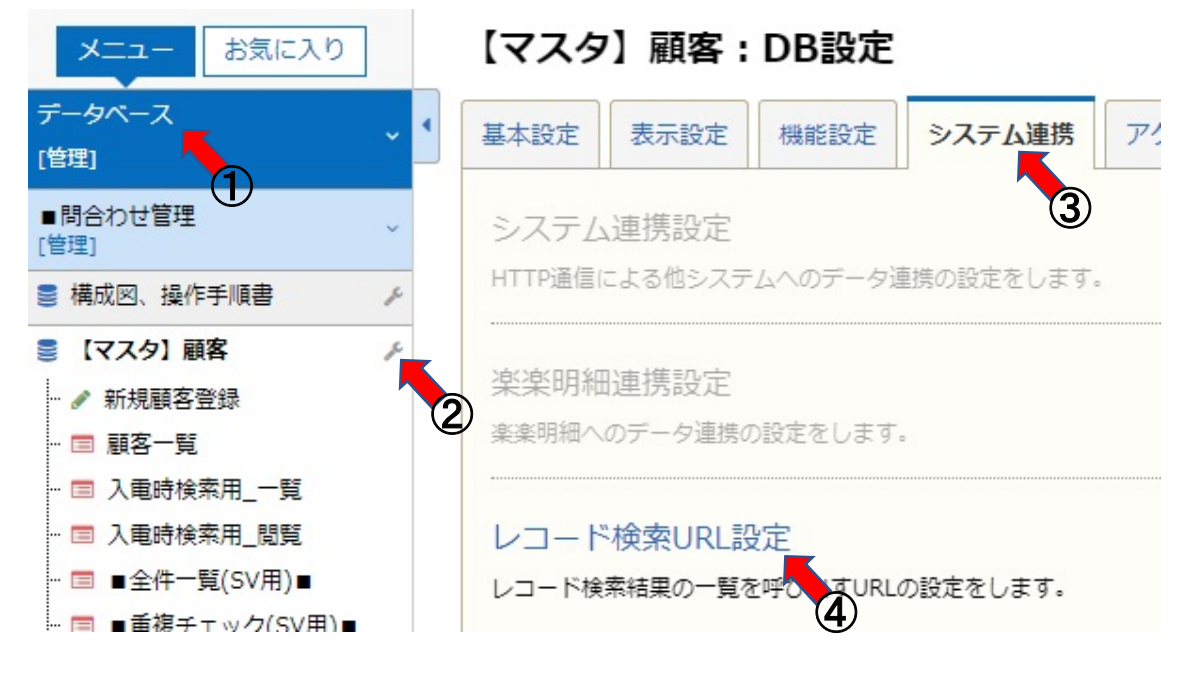

## 2. CTI 連携の URL

【マスタ】顧客: DB設定(システム連携) > レコード検索URL一覧

✦新規追加

## «戻る

| 設定No. | レコード検索URL名 | URL 衆                                                     | 新規 |
|-------|------------|-----------------------------------------------------------|----|
| 1     | CTI連携      | https:// /cti/index/?searchid=1&p1=##電話番号①##&p2=##電話番号②## | D  |

この URL が CTI エンジンとの連携用 URL になります。

尚、URLは、楽テル契約者様ごとに異なりますので、ご自身の環境で行う必要があります。

上記 URL の電話番号を\${phone\_number}に変更し、3項、アロハ CTI エンジンの設定を行います。

https://(楽テルサブドメイン)/cti/index/?searchid=1&p1=##電話番号①##&p2=##電話番号②## https://(楽テルサブドメイン)/cti/index/?searchid=1&p1=\${phone number}&p2=\${phone number}

- 3. アロハ CTI エンジンの設定
  - (1) 各種設定の連動画面を開き URL の設定を行います(設定 URL は 2 項参照) 「非通知等は埋め込まない」をチェックします。

|                     | <u>ブラウザ + 1</u>           | 電話番号の連動        | 方法を設定します            | -               |    |
|---------------------|---------------------------|----------------|---------------------|-----------------|----|
| 指定URLの <sup>J</sup> | 里め込みたい場所                  | 和に著信電話番号       | 弓 \${phone_numbe    | r}を埋め込みま        | ŧ, |
| 例:htt               | p://www.nikko<br>鸵ールサブビッズ | -ew.co.jp/\${p | hone_number}        | ¢∫uba na unitat | J  |
|                     |                           |                | (seal, uniu-riopri- | φφροne nomber   |    |
| (注意)動作睡             | 自由のICTL連動税                | 機能を動作する」       | にチェックを入れ、           | たときに運動しま        | ਭ  |
| 動作設定                |                           |                |                     |                 |    |
| ● 既存                | 画面を開いて動作                  | E              |                     |                 |    |
| ○ 新規                | 画面を開いて動作<br> ->=+=>>      | f              |                     |                 |    |
| 使用                  | 17`77サ`                   |                |                     |                 |    |
|                     |                           |                |                     |                 |    |
| 🚽 那道                | 知等(P、O、S、C、               | 、E)は埋め込ま       | ない                  |                 |    |
|                     |                           |                |                     |                 |    |

(2) 各種設定の動作画面を開き「CTI 連動機能を動作する」をチェックし OK をクリックします。 「簡易通知ウィンドウを出す」にチェックを入れると、電話着信時、電話番号を表示します。

| 電話着             |                                                                                                    |
|-----------------|----------------------------------------------------------------------------------------------------|
|                 |                                                                                                    |
|                 |                                                                                                    |
|                 | 1首報表示リイントリを出す                                                                                                    |
| Γ               | 電話番号ごとの起動コマンドを実行する                                                                                                    |
| <注              | 意>                                                                                                    |
| ГСТ<br>もに<br>との | G連動機能を動作する」と「電話番号ごとの起動コマンドを実行する」をと<br>チェックした場合、その両方ともURL指定(ブラウザで開く設定)をしている<br>T連動機能の方のURLが開かなくなるため、どちらか一方はURL以外を入         |
| Ť               | て下さい。                                                                                                    |
| 「CT<br>もこ<br>との | 随動機能を動作する」と「電話番号ごとの起動コマンドを実行する」をと<br>チェックした場合、その両方ともURL指定(ブラウザで開く設定)をしている<br>防重動機能の方のURLが開かなくなるため、どちらか一方はURL以外を入<br>て下さい。 |

## 4. その他

- (1) ブラウザは、あらかじめ起動し、楽テルにログインした状態にしてください。
- (2)「アロハ CTI エンジン/ND5」との CTI 連携は、着信時の顧客ポップアップのみの連携となります。 楽テルの CTI 機能全て(発信機能など)を連携することは出来ません